## Roundcube user settings auf deutsch einstellen

Hier geht es darum im Webinterface auf dem Webserver Roundcube Webmailer auf deutsch einszustellen.

Zuerst einmal muss man sich in sein E-Mailpostfach einloggen.

Falls die Bilder nicht gut zu erkenne sind, kann man mit der rechten Maustaste auf die Grafik klicken und dann mit der linken Maustaste auf Grafik anzeigen. Dann wird das Bild in Orignialgröße angezeigt.

| @ webmaik               | e/2 tack-mail& mbox-INBOX                          |   | C Q Search |              |
|-------------------------|----------------------------------------------------|---|------------|--------------|
| And Visited Continue St |                                                    |   | C Scalar   |              |
|                         | anteo 🔊 Latest Headilines 🛥 Check_Mik mysite - All |   |            |              |
| undcube 🧲               |                                                    |   |            |              |
|                         | 12 122 and a to a to a to a to a to a to a to a t  |   | All        | ¢ Q,▼        |
| Inbox                   | ∯ - Subject                                        | * | From       | Date         |
| • Drafts                |                                                    |   |            | 17.8.20.5 12 |
| Sent                    | → Einladung                                        |   |            | 24, .2015 16 |
| lunk                    | Re: Casemod 3HE Server                             |   |            | 11.7.2015 01 |
| Deleted there           | Re: Casemod 3HE Server                             |   | در خ       | 22.6.2015 13 |
| Deleted Items           | Seinladung                                         |   |            | 21.6.2015 12 |
|                         | Noch mal 2 Fotos                                   |   |            | 17.6.2015 17 |
|                         | • Foto                                             |   |            | 16.6.2015 19 |
|                         | Testmail 1                                         |   |            | 2.6.2015 11: |
|                         |                                                    |   |            |              |
|                         |                                                    |   |            |              |

Dann klickt man oben rechts auf das Zahnrad.

| ettings     | Section             | User Interface                                                                                                    |
|-------------|---------------------|----------------------------------------------------------------------------------------------------|
| Preferences | User Interface      | Main Options                                                                                                    |
| Identities  | Displaying Messages | Language English (GB)                                                                                                    |
| Responses   | Composing Messages  | Time zone Auto                                                                                                    |
| I Password  | Address Book        | Time format 07:30 V                                                                                                    |
| Filters     | Special Folders     | Date format 24.7.2016 -                                                                                                    |
|             | Server Settings     | Pretty dates     Image: Constraint of the second second seco |
|             |                     | Interface skin  Classic by The Roundcube Dev Team Licence: Creative Commons Attribution-ShareAlike  Larry by FLINT / Büro für Gestaltung, Switzerland                                                                                                    |
|             |                     | Browser Options                                                                                                    |

Firefox automatically sends some data to Mozilla so that we can improve your experience.
Dieskanelimaannolauseanterfacecitie Bo(geomean) swählen.

| nstellungen      | Bereich               | Benutzeroberfläche                                                                          |                               |
|------------------|-----------------------|---------------------------------------------------------------------------------------------|-------------------------------|
| Einstellungen    | Benutzeroberfläche    | Allgemein                                                                                   |                               |
| Ordner           | Mailbox-Ansicht       | Sprache                                                                                     | German (Deutsch)              |
| Schnellantworten | Nachrichtenerstellung | Zeitzone                                                                                    | (GMT +01:00) Europe/Berlin    |
| Passwort         | Adressbuch            | Zeitformatierung                                                                            | 07:30 -                       |
| ү Filter         | Spezialordner         | Datumsformatierung                                                                          | 24.7.2016                     |
|                  | Server-Einstellungen  | Kurze Datumsanzeige                                                                         |                               |
|                  |                       | Aktualisieren (auf neue Nachrichten prüfen, etc.)                                           | 3 Minute(n) ▼                 |
|                  |                       | Oberflächendesign                                                                           |                               |
|                  |                       | Mail Classic<br>by The Roundcube Dev Team<br>Lizenz: Creative Commons Attribut              | tion-ShareAlike               |
|                  |                       | Mail     Larry     by FLINT / Büro für Gestaltung, Sw     Lizenz: Creative Commons Attribut | vitzerland<br>tion-ShareAlike |
|                  |                       | Browsereinstellungen                                                                        |                               |
|                  |                       | Popups als Standard Windows behandeln                                                       |                               |
|                  |                       |                                                                                             |                               |

anplaesen".Mailboxansicht" kann man die Einstellungen / Optik für die Anzeige der Mails

| undcube 🐳        |                        |                                             |              |
|------------------|------------------------|---------------------------------------------|--------------|
| nstellungen      | Bereich                | Mailbox-Ansicht                             |              |
| Einstellungen    | Benutzeroberfläche     | Allgemein                                   |              |
| Ordner           | Mailbox-Ansicht        | Nachrichtenvorschau anzeigen                |              |
| Identitäten      | Nachrichtendarstellung |                                             |              |
| Schnellantworten | Nachrichtenerstellung  | Nachricht in vorschau als gelesen markieren | SUIOT        |
| Passwort         | Adressbuch             | Empfangsbestätigung senden                  | immer fragen |
| Filter           | Spezialordner          | Konversationen aufklappen                   | nie 👻        |
|                  |                        | Alle Ordner auf neue Nachrichten prüfen     |              |

| webmail.edv-team-hambu     Most Visited      Getting Started     roundcube                                  | r <b>rg.de</b> /?_task=settings<br>▶ Latest Headlines ♥፡፡ Check_MK mysite - All.                                                             |                                                                                                    | earch                                                                                                    |
|----------------------------------------------------------------------------------------------------|----------------------------------------------------------------------------------------------------|----------------------------------------------------------------------------------------------------|----------------------------------------------------------------------------------------------------|
| Einstellungen                                                                                               | Bereich                                                                                                    | Nachrichtendarstellung                                                                                                    |                                                                                                    |
| <ul> <li>Ordner</li> <li>Identitäten</li> <li>Schnellantworten</li> <li>Passwort</li> <li>Filter</li> </ul> | <ul> <li>Mailbox-Ansicht</li> <li>Nachrichtendarstellung</li> <li>Adressbuch</li> <li>Spezialordner</li> <li>Server-Einstellungen</li> </ul> | Allgemein Nachrichten in neuem Fenster öffnen E-Mail-Adresse mit dem Display Namen anzeigen HTML anzeigen Eingebettete Bilder vom Internet laden Angehängte Bilder unter der Nachricht anzeigen Zeige nächste Nachricht nach verschieben/löschen Erweiterte Einstellungen Speichern | Image: state state |

Im Beriech Nachrichtenerstellung wird eingestell wie man seine Mails erstellen möchte.

| Coundcube Webm ×     webmail.edv-team-ham Most Visited      Getting Start | nburg.de/?_task=settings<br>ed 🔊 Latest Headlines 🚥 Check_MK mysite - Al |                                                      | rch                                |
|---------------------------------------------------------------------------|--------------------------------------------------------------------------|------------------------------------------------------|------------------------------------|
| Einstellungen                                                             | Bereich                                                                  | Nachrichtenerstellung                                |                                    |
| Einstellungen                                                             | Benutzeroberfläche                                                       | Allgemein                                            |                                    |
| Ordner                                                                    | Mailbox-Ansicht                                                          | Nachrichten in neuem Fenster verfassen               |                                    |
| Identitäten                                                               | Nachrichtendarstellung                                                   | HTML-Nachrichten verfassen                           | nie                                |
| Schnellantworten                                                          |                                                                          | Entwurf automatisch speichern                        | 5 Minute(n) 🔻                      |
| 👻 Filter                                                                  |                                                                          | Empfangsbestätigung (MDN) immer anfordern            |                                    |
|                                                                           | Server-Einstellungen                                                     | Übermittlungsbestätigung (DSN) immer anfordern       |                                    |
|                                                                           |                                                                          | Antworten im selben Ordner wie Original speichern    |                                    |
|                                                                           |                                                                          | Beantworten einer Nachricht                          | Antwort unter der Originalnachrich |
|                                                                           |                                                                          | Nachrichtenweiterleitung                             | eingebettet 🔻                      |
|                                                                           |                                                                          | Standard Schrift von HTML Nachrichten                | Verdana 🔻 10pt 💌                   |
|                                                                           |                                                                          | Standardaktion des "Allen antworten" Button          | Allen antworten                    |
|                                                                           |                                                                          | Signatur                                             |                                    |
|                                                                           |                                                                          | Signatur automatisch einfügen                        | immer                              |
|                                                                           |                                                                          | Place signature below the quoted message             |                                    |
|                                                                           |                                                                          | Beim Antworten Signatur der Originalnachricht entfer | nen 🔽                              |
|                                                                           |                                                                          | Rechtschreibprüfungsoptionen                         |                                    |
|                                                                           |                                                                          | Rechtschreibprüfung vor dem Absenden der Nachrich    | t 🗌                                |
|                                                                           |                                                                          | Wörter mit Symbolen überspringen                     |                                    |
|                                                                           |                                                                          |                                                      |                                    |

Firefox automatically sends some data to Mozilla so that we can improve your experience.
Im Bereich Adressebuch stellt man die das Adressbuch ein.

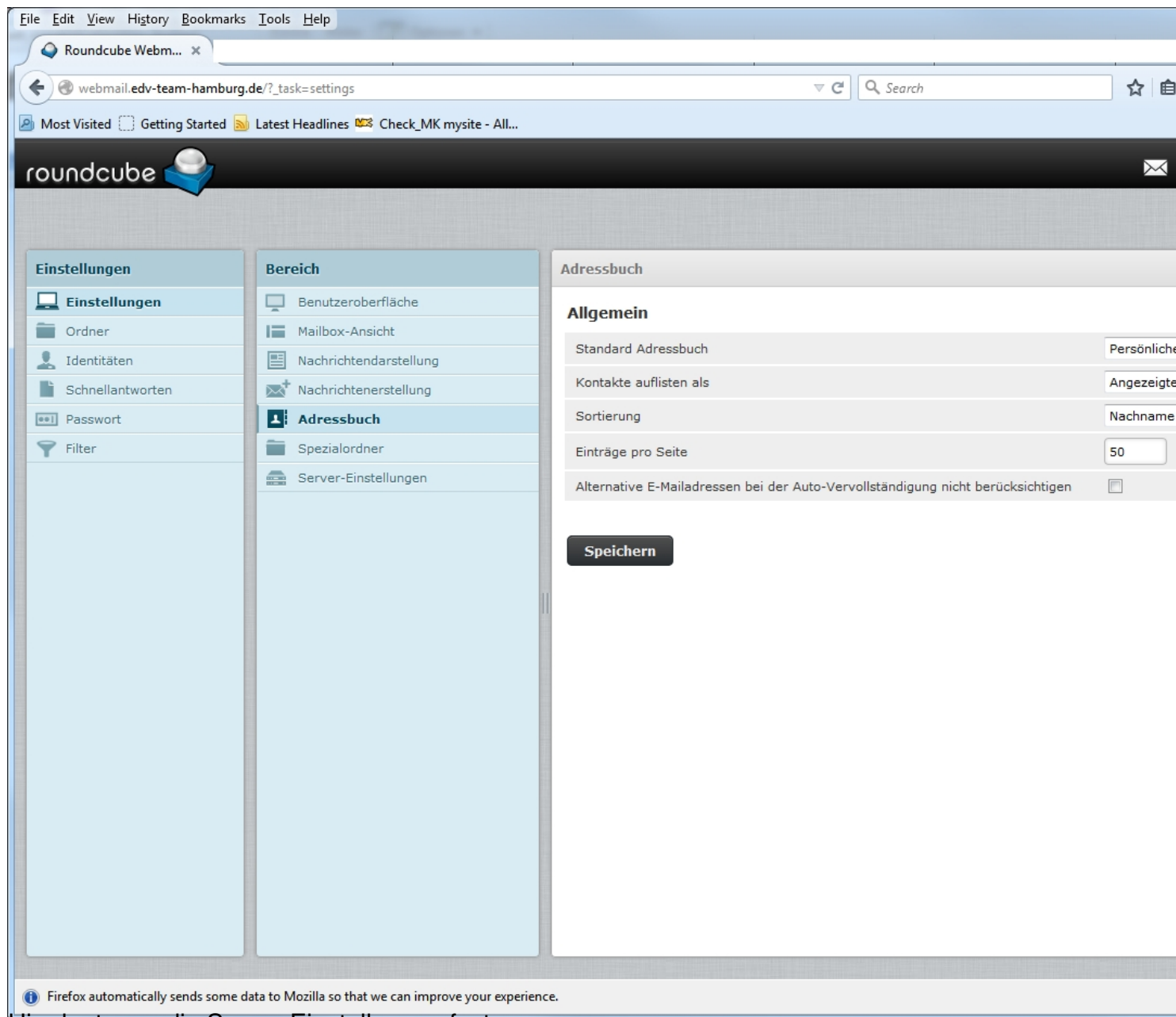

Hier legt man die Server-Einstellungen fest.

| instellungen     | Bereich                | Server-Einstellungen                                                               |   |
|------------------|------------------------|------------------------------------------------------------------------------------|---|
| Einstellungen    | Benutzeroberfläche     |                                                                                    |   |
| Ordner           | Mailbox-Ansicht        | Aligemein                                                                          | _ |
| Identitäten      | Nachrichtendarstellung | Beim Löschen als gelesen markieren                                                 |   |
| Schnellantworten | Nachrichtenerstellung  | Als gelöscht markieren anstatt in den Papierkorb verschieben                       |   |
| 1 Passwort       | Adressbuch             | Zeige keine gelöschten Nachrichten an                                              |   |
| <b>F</b> ilter   | Spezialordner          | Wenn verschieben in den Papierkorb fehlschlägt, Nachricht löschen                  |   |
|                  |                        | Wartung Papierkorb beim Abmelden leeren Posteingang beim Abmelden packen Speichern |   |

## Kite Sads nobinvergesetricatezuspeichern (unten rechts) und dann geht es los.